Ghid de conectare rapidă/ Quick Connect Guide

Vodafone Mobile Broadband

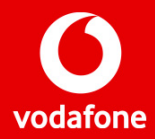

## Ghid de conectare rapidă - Vodafone Mobile Broadband

## I. Conectare și instalare modem

1. Introdu SIM-ul în modem urmând instrucțiunile din manualul de utilizare. Modalitatea de introducere a SIM-ului diferă în funcție de modelul folosit.

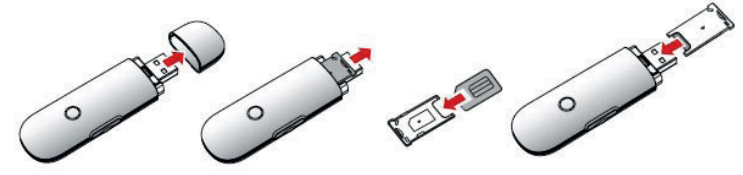

2. Conectează modemul la portul USB al computerului.

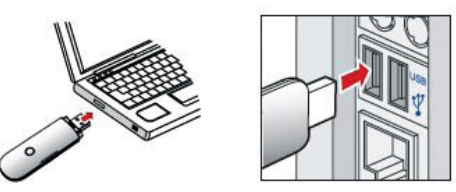

ATENȚIE! Trebuie dezinstalată orice altă aplicație a unui modem instalat anterior.

3. Aplicația de configurare va porni automat și îți va configura stick-ul USB. Instalarea aplicației se va face în mod automat, și poate dura câteva minute.

#### ATENTIE! Ce faci dacă aplicația de configurare nu pornește automat?

I. Click dreapta pe unitatea VMC Lite 10.0 din MyComputer II. Selectează Explore III. Dublu-cklick pe fișierul numit setup\_vmc\_lite.exe.

| Devices with Removable St | orage    | 💽 VMB Lite 🛛 10.0.20529 🍟             |          |  |
|---------------------------|----------|---------------------------------------|----------|--|
|                           |          | Removable Disk (Hr)                   | Ацсоріаў |  |
| BDVD-RAM Drive (E:)       | CD Drive | <ul> <li>Removable blac(my</li> </ul> | Search   |  |
| DVD Drive (F:)            | CD Drive | Other                                 | Open     |  |
| UMP Lite 40.0 20E20 (C)   | CD Drive | other                                 | Explore  |  |

IV. În cazul în care nu se selectează automat limba română, alege din lista Romanian, apoi apasă pe OK.

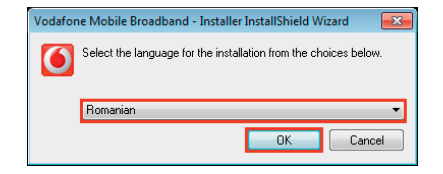

#### V. Selectează Vodafone RO apoi apasă pe Următorul Mai ai doar câțiva paşi până la instalarea aplicației.

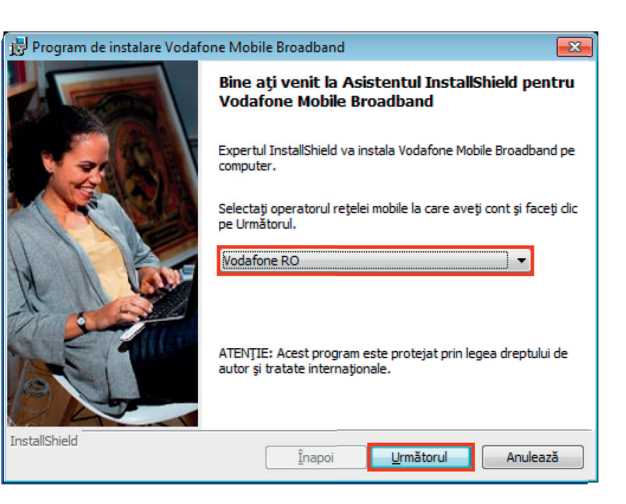

VI. Pentru terminarea instalării aplicației Vodafone Mobile Broadband trebuie să apesti butonul Sfârșit

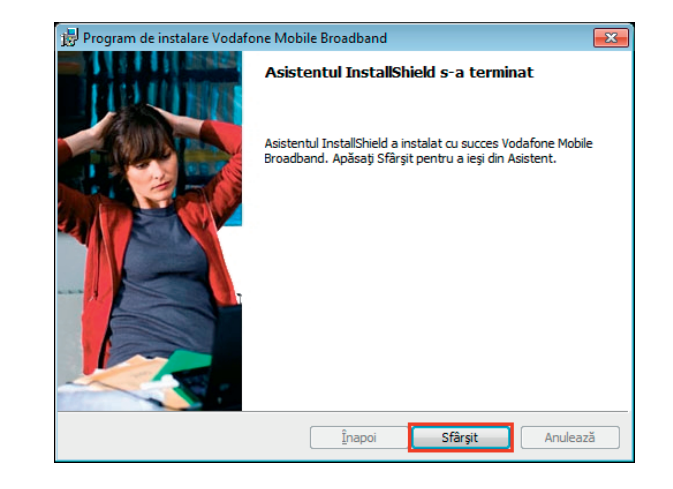

4. Aplicația **Vodafone Mobile Broadband** va porni automat după finalizarea instalării. Pe ecranul calculatorului în dreapta jos, lângă ceas, vei vedea mesajul de mai jos.

Este disponibilă o nouă conexiune mobilă: Vodafone RO Faceți clic aici pentru conectare.

Tot ce trebuie să faci este să apeși pe acel mesaj și conectarea se va face automat.

Important! Ce faci dacă aplicația Vodafone Mobile Broadband nu pornește automat?

I. Selectează Vodafone Mobile Broadband Lite din meniul Start al Windows sau dă dublu click pe icon-ul aflat pe desktop

 II. Accesează meniul Ecran principal şi aşteaptă câteva momente ca aplicația să identifice rețeaua.
 III. Apasă butonul Conectare.

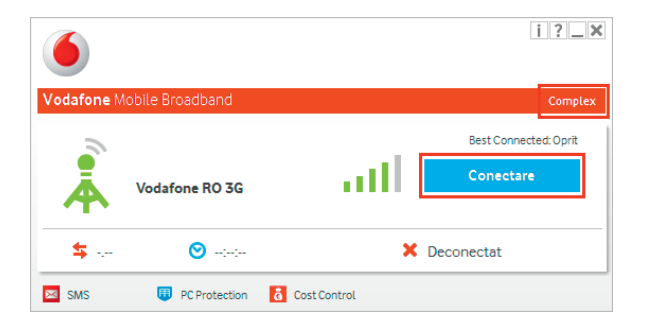

# II. LED-ul stick-ului USB

LED-ul de pe stick-ul USB indică tipul de rețea mobilă găsită și starea conexiunii la rețeaua respectivă.

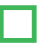

Verde intermitent Rețea GPRS disponibilă

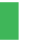

Verde continuu Conectat prin GPRS

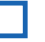

Albastru intermitent Rețea 3G disponibilă

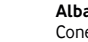

Albastru continuu Conectat prin 3G

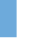

Albastru deschis continuu Conectat prin 3G Broadband

#### Calitatea semnalului

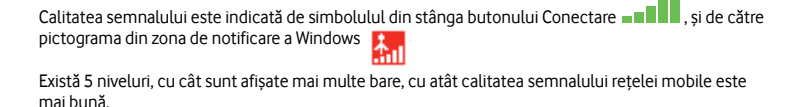

Pentru a te putea conecta este nevoie de cel puțin o bară.

Important! Calitatea semnalului influențează viteza de conectare.

### Indicații și sfaturi

| Descrierea problemei                                                 | Cauze posibile                                                                                                    | Rezolvarea problemei                                                                                            |                      | Descrierea problemei              | Descrierea problemei Cauze posibile                                                  |                      |                                                                       |                      |                |
|----------------------------------------------------------------------|----------------------------------------------------------------------------------------------------|----------------------------------------------------------------------------------------------------|----------------------|-----------------------------------|--------------------------------------------------------------------------------------|----------------------|-----------------------------------------------------------------------|----------------------|----------------|
|                                                                      |                                                                                                    | <b>-</b>                                                                                                    |                      |                                   | Dispozitivele conectate                                                              |                      |                                                                       |                      |                |
| 1. Stick-ul USB nu                                                   | Stick-ul USB nu este introdus sau<br>nu este conectat corespunzător.<br>te recunoscut, nu<br>te afisat în lista de | <ul> <li>Deconecteaza stick-ul USB.</li> </ul>                                                                  |                      |                                   | tuturor porturilor de                                                                |                      |                                                                       |                      |                |
| este recunoscut, nu<br>este afisat în lista de                       |                                                                                                    | <ul> <li>Restartează computerul.</li> </ul>                                                                     |                      |                                   | comunicații disponibile<br>si nu permit cardurilor de date                           |                      |                                                                       |                      |                |
| dispozitive. în                                                      |                                                                                                    | • Reintrodu stick-ul USB.                                                                                       |                      |                                   | să le utilizeze                                                                      |                      |                                                                       |                      |                |
| În aplicația Vodafone                                                |                                                                                                    | Poti vizualiza aplicațiile incompatibile                                                                        |                      |                                   |                                                                                      |                      |                                                                       |                      |                |
| Mobile Broadband<br>Ecranul Principal apare<br>unul dintre mesajele: | Vodafone Mobile Broadband<br>poate identifica alte aplicații<br>de conectare cu care intră în                      | gasite selectand fereastra <b>Complex</b> -<br>butonul 🛞 alege <b>Opțiuni - Conflicte</b><br><b>aplicație</b> . |                      |                                   | Este posibil ca stick-ul USB să<br>fie defect.                                       |                      |                                                                       |                      |                |
| Nu există dispozitiv                                                 |                                                                                                    | Verifică pictogramele din zona de     patificare Windows su desplide                                            |                      |                                   |                                                                                      |                      |                                                                       |                      |                |
| Dispozitiv mobil<br>detectat                                         |                                                                                                    | Managerul de activități Windows, lista<br>Procese și serviciile aflate în execuție                              | -                    | 2. Rețeaua nu poate fi<br>găsită. | 2. Rețeaua nu poate fi Stick-ul USB nu este introdus<br>aăsită. sau nu este conectat |                      |                                                                       |                      |                |
| Se caută dispozitivul                                                | conflict.                                                                                                    | pentru a depista programele care pot sa<br>blocheze instalarea.                                                 | blocheze instalarea. | blocheze instalarea.              | blocheze instalarea.                                                                 | blocheze instalarea. | lict. pentru a depista programele care pot sa<br>blocheze instalarea. | blocheze instalarea. | corespunzător. |
|                                                                      |                                                                                                    | <ul> <li>Opreste aplicatiile nesigure si încearcă</li> </ul>                                                    |                      |                                   |                                                                                      |                      |                                                                       |                      |                |
|                                                                      |                                                                                                    | din nou.                                                                                                    |                      |                                   |                                                                                      |                      |                                                                       |                      |                |

| Descrierea problemei                                                                                      | Cauze posibile                                                                    | Rezolvarea problemei                                                                                                    |                                                                    | Descrierea problemei                                                   | Descrierea problemei Cauze posibile                                      |
|----------------------------------------------------------------------------------------------------|-----------------------------------------------------------------------------------|----------------------------------------------------------------------------------------------------|--------------------------------------------------------------------|------------------------------------------------------------------------|--------------------------------------------------------------------------|
| aplicația <b>Vodafone</b><br>Iobile Broadband,<br>cranul <b>Stare</b> nu sunt<br>fisate bare de semnal și |                                                                                   | <ul> <li>Verifică în manualul de utilizare al<br/>dispozitivului modalitatea de introducere<br/>a SIM-ului în modem.</li> </ul>                                                            |                                                                    |                                                                        | Aceasta este adesea o problemă<br>temporară.                             |
| pare unul dintre<br>nesajele:                                                                             | Cartela SIM nu este introdusă<br>sau este introdusă incorect.                     | <ul> <li>Este posibil să fie defectă cartela SIM.<br/>Introdu-o într-un telefon pentru a confirma<br/>funcționarea ei.</li> </ul>                                                          |                                                                    |                                                                        | După conectare nu există<br>transfer de date.                            |
| roduceți cartela SIM                                                                                      |                                                                                   | În cazul în care telefonul mobil nu                                                                                                    |                                                                    |                                                                        |                                                                          |
|                                                                                                    |                                                                                   | făcută o schimbare a SIM-ului.                                                                                                    | 3. Conectat, dar nu<br>poate deschide nicio<br>pagină de internet. | Este i<br>la int                                                       | Este posibil ca să fi deja conectat<br>la internet prin intermediul unei |
| caută rețeaua                                                                                             | Semnalul este foarte slab.                                                        | <ul> <li>Accesează din aplicatia Vodafone</li> <li>Mobile Broadband meniul Priorități în<br/>fereastra Complex.</li> </ul>                                                                 |                                                                    | u conexiuni LAN sau Wireless.<br>cio                                   |                                                                          |
|                                                                                                    |                                                                                   | <ul> <li>Alege Mobile din grupul Selectare<br/>retea. Aplicația afișează toate rețelele<br/>mobile disponibile în zona în care te afli în<br/>fereastra Selectare rețea mobilă.</li> </ul> |                                                                    |                                                                        |                                                                          |
|                                                                                                    |                                                                                   | • Apasă butonul <b>Selectare</b> din dreptul<br>rețelei <b>Vodafone RO GPRS/Vodafone</b><br>RO 3G.                                                                                         |                                                                    | Este posibil ca sistemul de<br>operare să fie infectat cu un<br>virus. |                                                                          |
|                                                                                                    |                                                                                   | <ul> <li>Repoziționează modemul, eventual cu<br/>ajutorul unui cablu prelungitor USB, undeva<br/>cât mai aproape de o fereastră.</li> </ul>                                                |                                                                    |                                                                        |                                                                          |
| lu există rețea                                                                                           | Locația unde te afli nu este în<br>zona de acoperire a unei rețele<br>mobile.     | <ul> <li>Deplasează-te în altă zonă, dacă eşti<br/>într-o clădire, mergi mai aproape de o<br/>fereastră.</li> </ul>                                                                        |                                                                    |                                                                        |                                                                          |
|                                                                                                    | Te afli într-o clădire cu<br>pereți masivi, care blochează<br>conexiunile mobile. | <ul> <li>Dacă semnalul lipseşte în continuare,<br/>contactează-ne la *777 deoarece este<br/>posibil să existe o problemă de rețea în<br/>locatia în care te afli.</li> </ul>               |                                                                    |                                                                        |                                                                          |

# Quick Connect Guide

# Vodafone Mobile Broadband

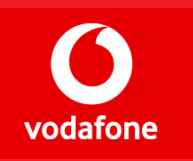

## **Quick Connect Guide - Vodafone Mobile Broadband**

# I. Connecting and installing the modem

1. Insert the SIM card into the modem following the instructions from the guide. The insertion of the SIM card differs on the model used.

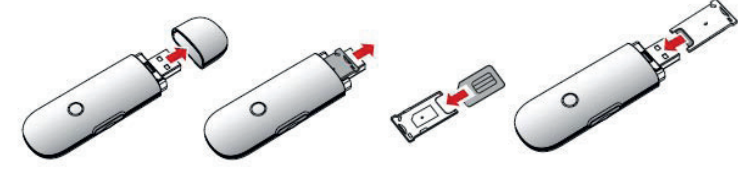

2. Connect the modem to your computer's USB port.

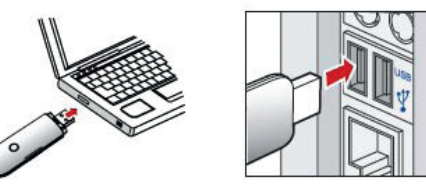

CAUTION! You must uninstall all existing software application for the previously installed modem(s).

3. The setup application will start automatically and it will set up your USB stick. The application will automatically install and the process may take a few minutes.

CAUTION! What will you do if the setup application does not automatically start?

I. Right click on the VMC Lite 10.0 drive in MyComputer. II. Select Explore. III. Double-click the file called setup\_vmc\_lite.exe.

| Devices with Removable Storage |          | 🚺 VMB Lite 🛛 10.0.20529 🃹                |          |
|--------------------------------|----------|------------------------------------------|----------|
|                                |          | Removable Dick (H)                       | AutoPlay |
| BVD-RAM Drive (E:)             | CD Drive | <ul> <li>Reinovable bisk (n.)</li> </ul> | Search   |
| DVD Drive (F:)                 | CD Drive | Other                                    | Open     |
| WMB Lite 10.0.20529 (G:)       | CD Drive |                                          | Explore  |

IV.If English language is not selected automatically, select English from the list, then click OK.

| Vodafor | ne Mobile Broadband - Installer InstallShield Wizard 👘 🔜         |
|---------|------------------------------------------------------------------|
| 0       | Select the language for the installation from the choices below. |
|         | English                                                          |
|         | <u>OK</u> Cancel                                                 |

#### V. Select Vodafone RO, then click Next

There are left just few steps till the installation of the application

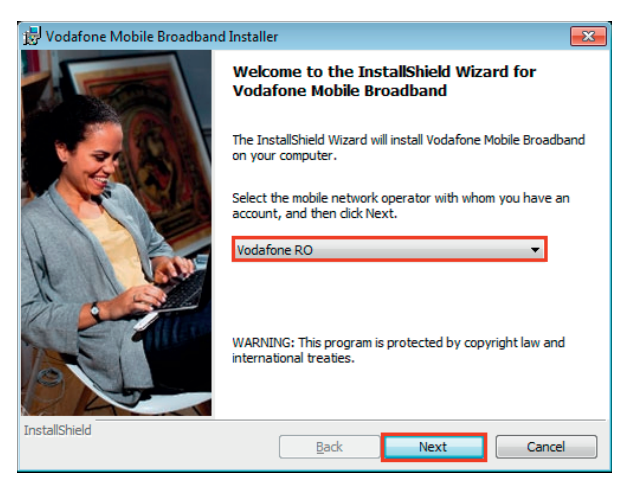

VI. To complete the installation of the **Vodafone Mobile Broadband** application, you must click the **Finish** button.

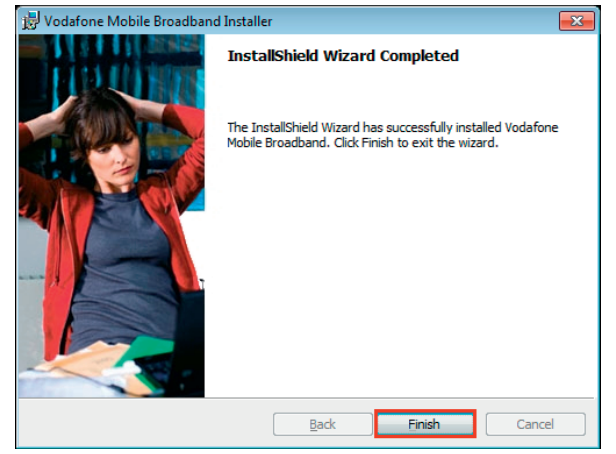

4. The **Vodafone Mobile Broadband** application will start automatically after completing the installation. The following message will appear in the lower right-hand corner of the computer screen, next to the clock.

A new mobile connection is available: Vodafone RO Click here for connecting

All you have to do is to click on that message and the connection will be established automatically.

Important! What will you do if the Vodafone Mobile Broadband application does not

automatically start?

I. Select **Vodafone Mobile Broadband** from the Windows Start menu or double-click on the icon located on the desktop.

II. Access the **Home screen** and wait a few seconds while the application identifies the network.

III. Click the Connect button.

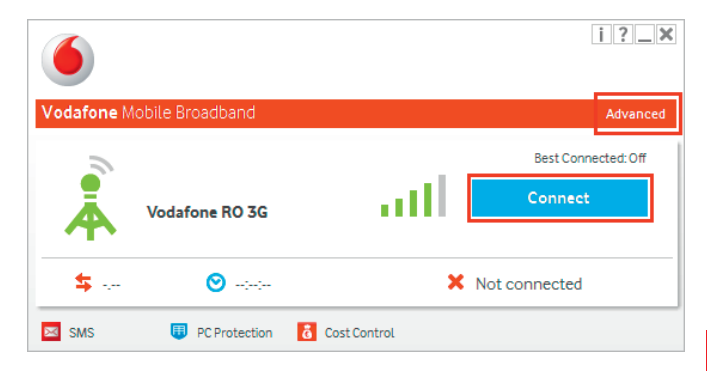

# II. The USB stick LED light

The USB stick LED light shows which type of mobile network has been found and whether the USB stick is connected to that network.

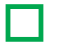

Flashing green GPRS network available

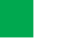

Solid green Connected via GPRS

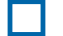

Flashing blue 3G network available

Solid blue Connected via 3G

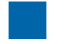

Solid light blue Connected via 3G Broadband

#### Signal strength

The strength of the signal is shown by the symbol located to the left of the **Connect** button, **Connect** button, **Connec** 

There are 5 bars; the more bars that are filled in, the better the mobile network signal strength is. At least one bar must be filled in order to be able to connect.

Important! The signal strength affect the connection speed.

### Hints and tips

| Problem description                                                                                                    | Possible causes                                                                                                    | Problem remedy                                                                                                    |
|----------------------------------------------------------------------------------------------------|----------------------------------------------------------------------------------------------------|----------------------------------------------------------------------------------------------------|
| 1. The USB stick is neither<br>recognized, nor shown in<br>the list of devices.                                                         | The USB stick is not<br>inserted or is not connected<br>properly.                                                    | <ul><li>Remove the USB stick.</li><li>Restart the computer.</li><li>Re-insert the USB stick.</li></ul>                                                                                                    |
| In the <b>Vodafone Mobile</b><br><b>Broadband</b> application, on<br>the Home screen, one of<br>the following messages is<br>displayed: | Vodafone Mobile<br>Broadband can identify<br>other connection<br>applications it interferes<br>with in a confliction | • You can view the incompatible<br>applications that were found by selecting<br>the <b>Complex</b> window - the button selects <b>Options - Application Conflicts</b>                                       |
| No device found<br>Mobile device detected<br>Searching the device                                                                       | manner.                                                                                                    | <ul> <li>Activity Manager, the Processes list and the running services in order to identify the programs which may blockk the instalation.</li> <li>Close the unsafe applications and try again.</li> </ul> |

| Problem description             | Possible causes                                                                                                    | Problem remedy                                                                                                    | Problem                                                                                  |
|---------------------------------|----------------------------------------------------------------------------------------------------|----------------------------------------------------------------------------------------------------|------------------------------------------------------------------------------------------|
|                                 | The devices connected<br>to the computer take<br>control of all available<br>communication ports and<br>do not allow the data cards<br>to use them. | • If you suspect that this is the problem, take out these devices and try again.                                                                                                    | In the Vod<br><b>Broadban</b><br>the Status<br>display sig<br>of the follo<br>displayed: |
|                                 | The USB stick may be faulty.                                                                                                    | • Try the USB stick on another<br>computer, and if it still fails to be<br>recognized, return the modern together<br>with the warranty certificate and the<br>fiscal invoice to one of our Vodafone<br>stores.     | Insert SIN<br>Searching                                                                  |
| 2. The network cannot be found. | The USB stick is not<br>inserted or connected<br>properly.                                                                                          | <ul> <li>Ensure that the modem is connected.</li> <li>Remove the USB stick.</li> <li>Plug the USB stick into another USB port.</li> <li>If this problem persists, perform the steps in situation no. 1.</li> </ul> |                                                                                          |
|                                 |                                                                                                    |                                                                                                    | No netwo                                                                                 |

| Problem description                                                                                                    | Possible causes                                                                                                    | Problem remedy                                                                                                    |
|----------------------------------------------------------------------------------------------------|----------------------------------------------------------------------------------------------------|----------------------------------------------------------------------------------------------------|
| n the Vodafone <b>Modem</b><br>Broadband application,<br>he Status screen does not<br>lisplay signal bars and one<br>of the following messages is<br>lisplayed:<br>nsert SIM card | The SIM card is not inserted<br>or it is improperly inserted.                                                                                                  | <ul> <li>Check in the device's guide the SIM insertion into the modem</li> <li>There is the possibility that the SIM card to be broken. Insert it into a mobile phone to confirm it's functioning</li> <li>In case the mobile phone doesn't recognize the SIM card, then it must be changed</li> </ul>                                                                                                    |
| earching for network                                                                                                    | The signal strength is very low.                                                                                                    | <ul> <li>In the Vodafone Mobile Broadband<br/>application, access the Priorities menu<br/>from the Complex window.</li> <li>Select Mobile from the Network<br/>selection group. The application will<br/>display all available mobile networks<br/>in your area in the Select a mobile<br/>network window.</li> <li>Click the Select button next to the<br/>Vodafone RO GPRS/Vodafone RO 3G<br/>network.</li> <li>Reposition the modem, with the help<br/>of a USB cable closer to the nearest<br/>window</li> </ul> |
| lo network available                                                                                                    | Your location is out of the<br>mobile network coverage<br>area.<br>You are inside a building<br>with massive walls that<br>do not allow mobile<br>connections. | <ul> <li>Move to another location or, if you are inside a building, move closer to a window.</li> <li>If still there is no signal, call us on *777, since there might be a problem with the network in your area.</li> </ul>                                                                                                    |

#### Problem description Possible causes

#### Problem remedy

incompatible with the type of service being used (Subscription (Abonament) – Internet card (Cartelă Internet)).

This is often a temporary problem. After the connection is established, there is no data transfer. Options, then select Prepaid or Subscription for Account Type, depending on the service you are using – an Internet card or an Internet subscription, respectively.

• Please try again shortly.

• Ensure that within the browser (Internet Explorer, Mozilla Firefox etc.), in the File menu, the Work Offline option is unchecked.

• Try a different browser.

3. Connected, but no Internet page can be opened. You might already be connected to the Internet through a LAN or Wireless connection.

- Access the Control Panel in Windows.
- Access Network Connections
   (Windows XP) or Network and Sharing
   Center (Windows Vista and Windows 7).

• Disable the **Wireless** and the **LAN** connections, respectively (Right-click on Disable).

The operating system might be infected with a virus.

Use an anti-virus software to scan and completely remove the virus from the operating system - for instance Vodafone PC Protection